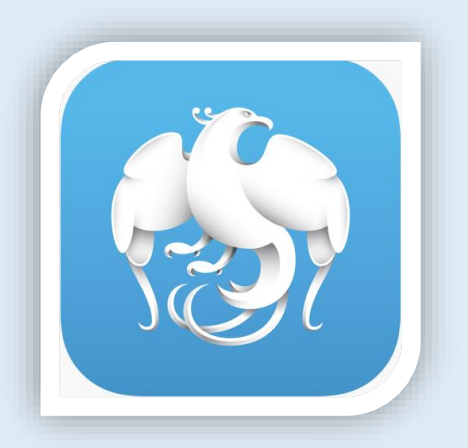

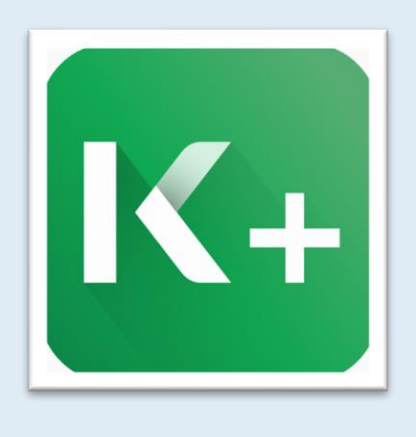

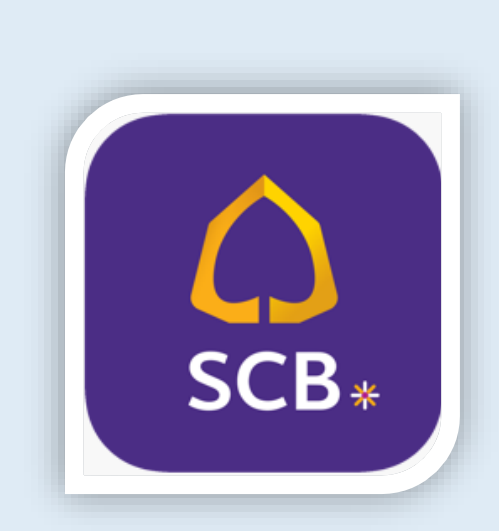

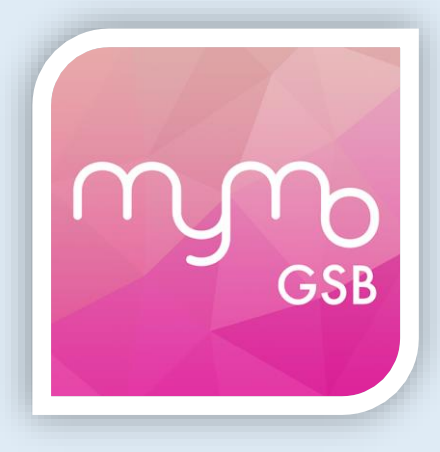

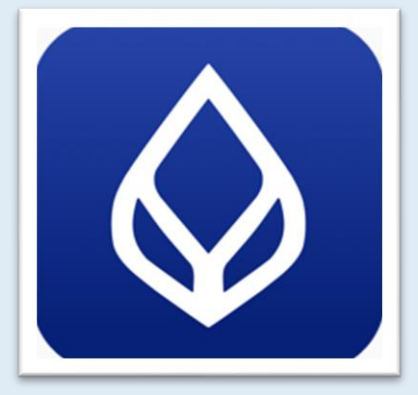

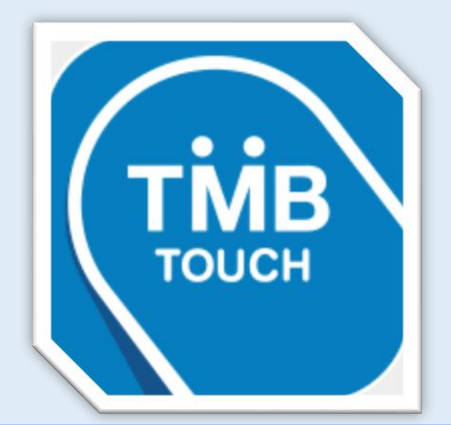

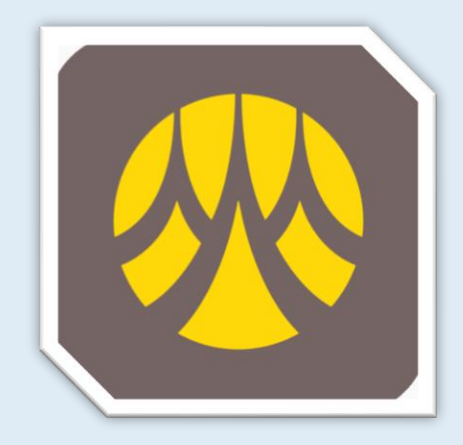

#### ขั้นตอนการชำระเงินผ่านแอป Krungthai NEXT

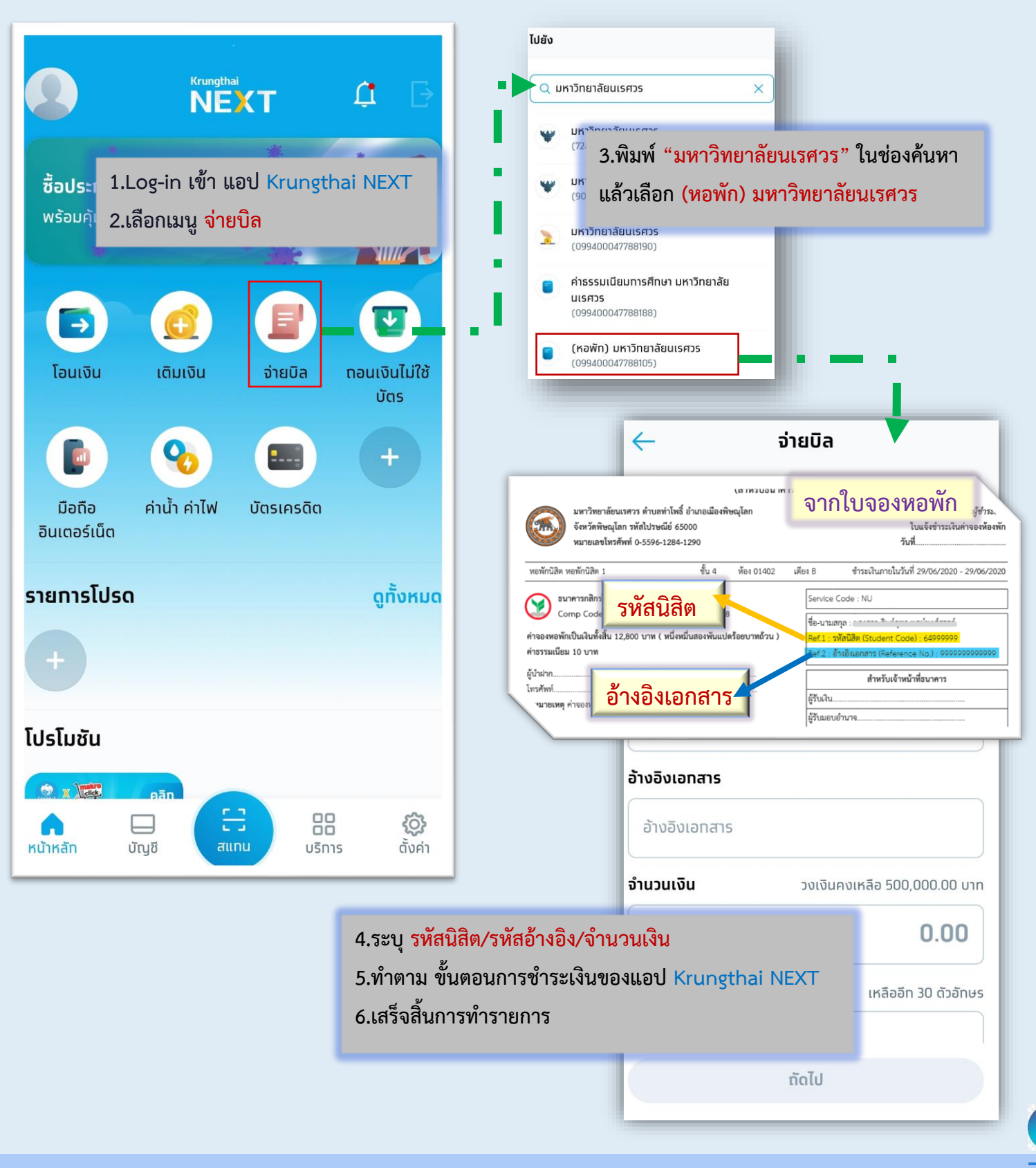

# ขั้นตอนการชำระเงินผ่านแอป K PLUS

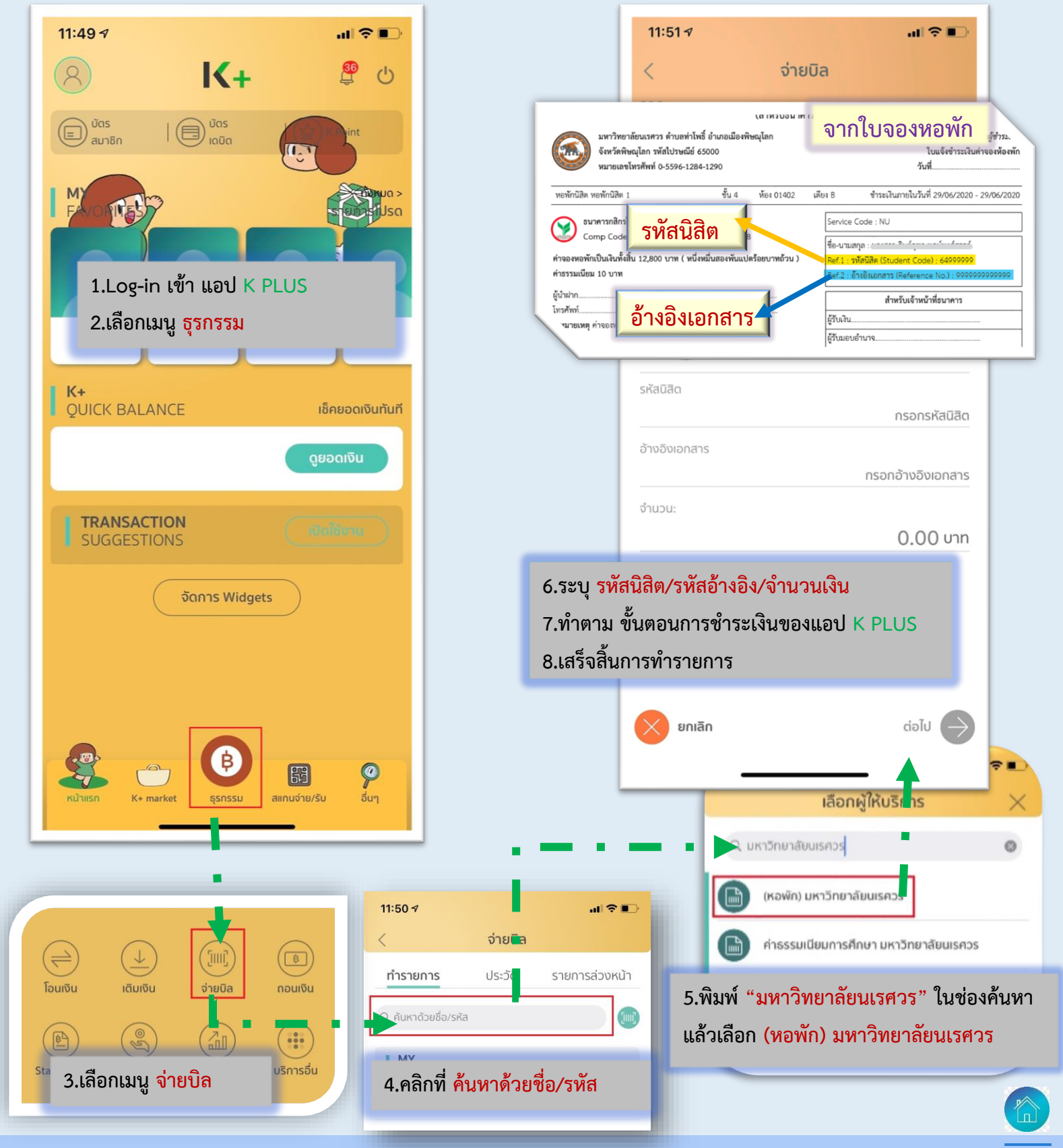

# ขั้นตอนการชำระเงินผ่านแอป SCB EASY

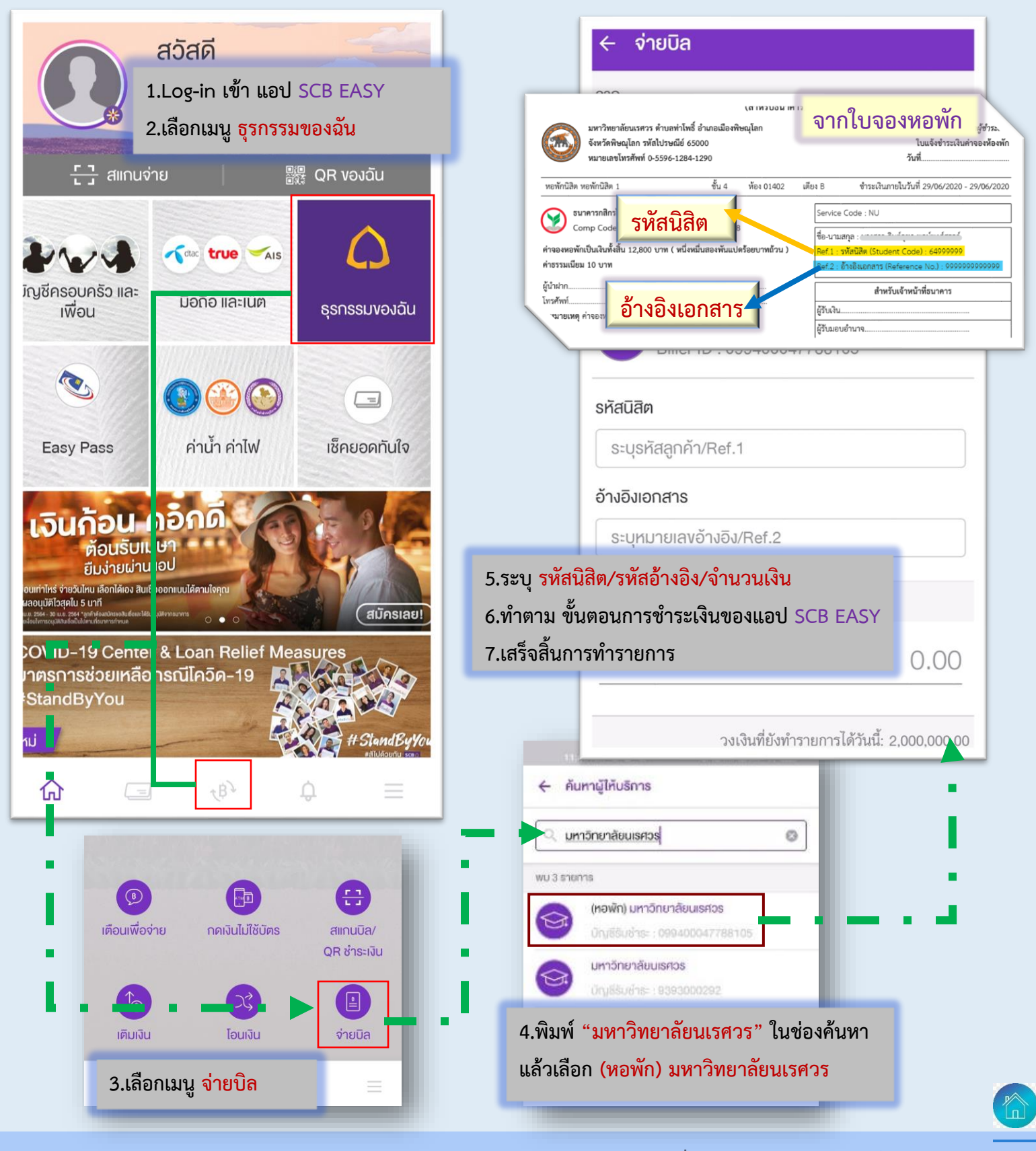

# ขั้นตอนการชำระเงินผ่านแอป MyMo

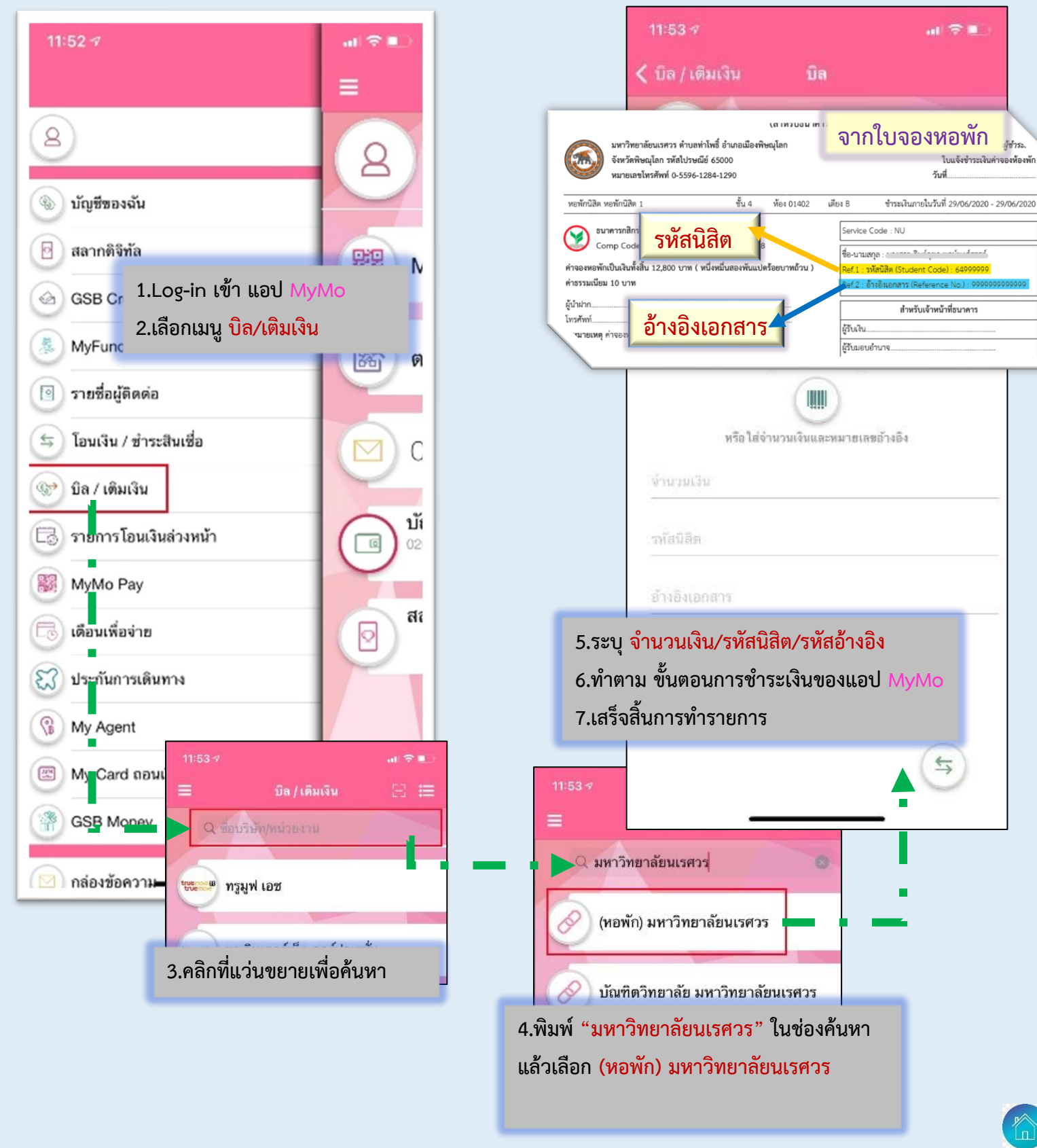

# ขั้นตอนการชำระเงินผ่านแอป BualuangM

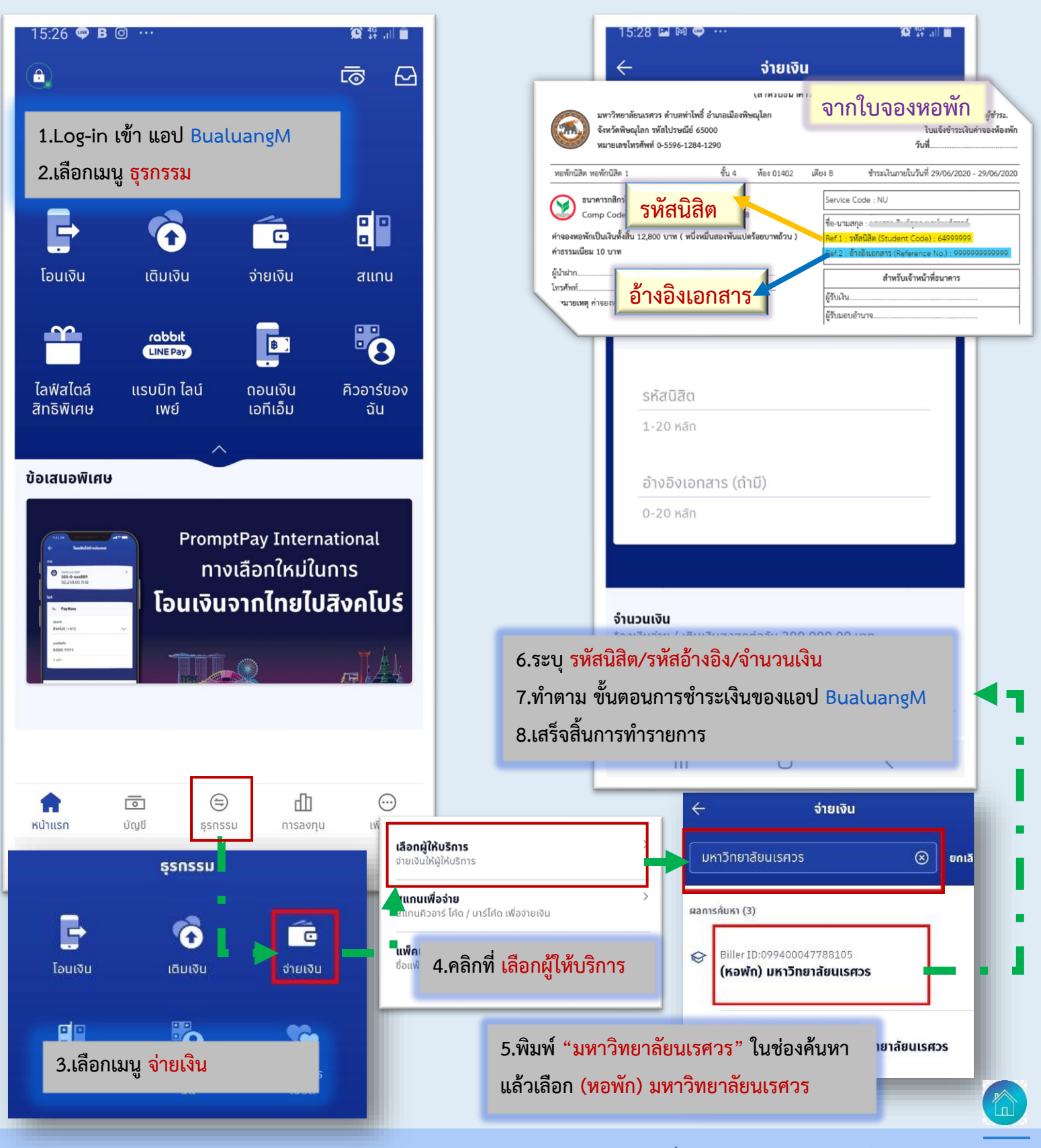

#### ขั้นตอนการชำระเงินผ่านแอป KMA

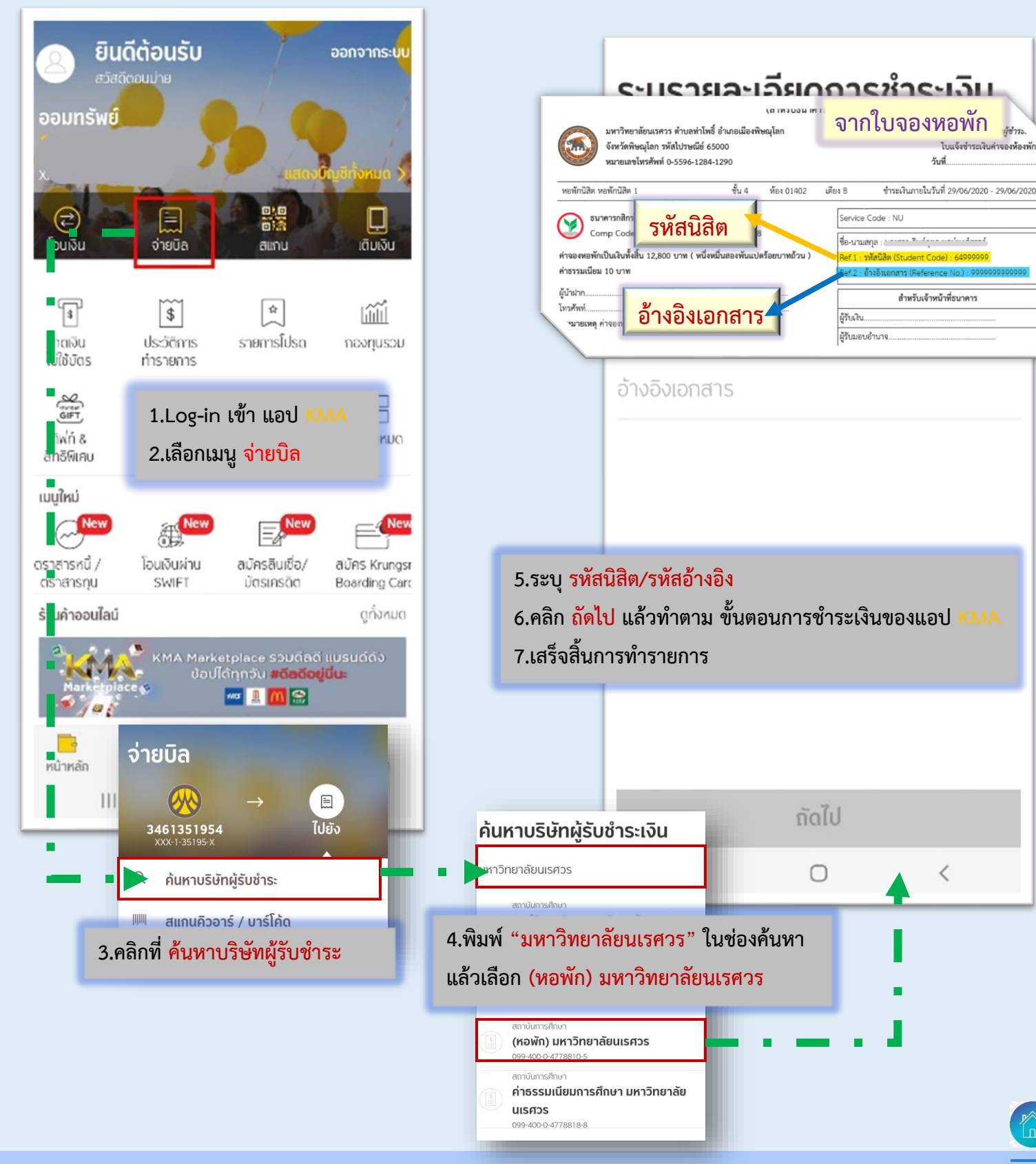

#### ขั้นตอนการชำระเงินผ่านแอป TMB TOUCH

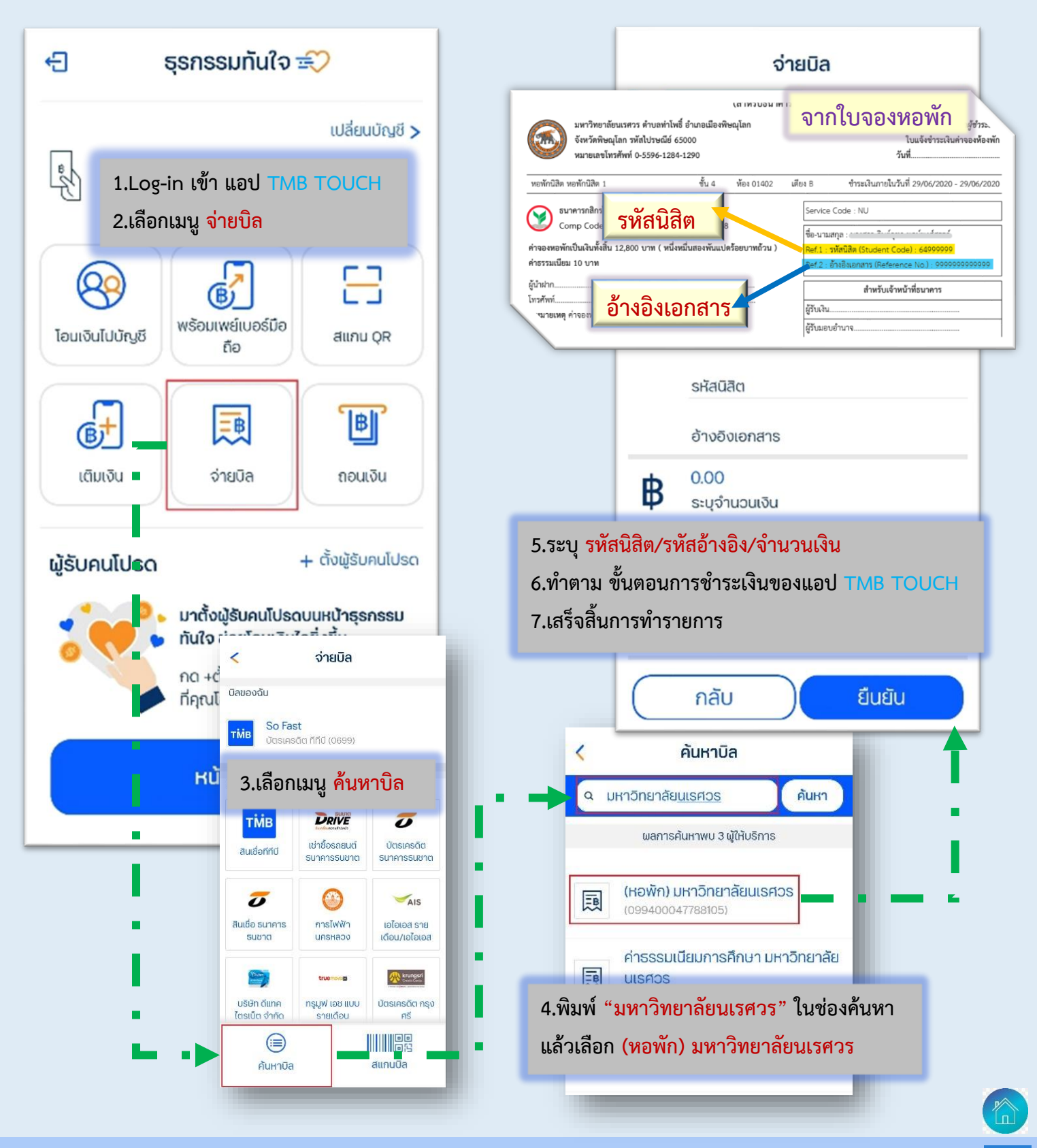